# Phone Manager Application Support - SalesForce

DECEMBER 2016 DOCUMENT RELEASE 5.0 APPLICATION SUPPORT

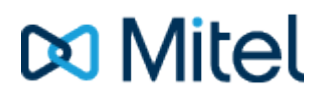

#### NOTICE

The information contained in this document is believed to be accurate in all respects but is not warranted by Mitel Networks<sup>™</sup> Corporation (MITEL®). The information is subject to change without notice and should not be construed in any way as a commitment by Mitel or any of its affiliates or subsidiaries. Mitel and its affiliates and subsidiaries assume no responsibility for any errors or omissions in this document. Revisions of this document or new editions of it may be issued to incorporate such changes.

No part of this document can be reproduced or transmitted in any form or by any means - electronic or mechanical - for any purpose without written permission from Mitel Networks Corporation.

#### TRADEMARKS

The trademarks, service marks, logos and graphics (collectively "Trademarks") appearing on Mitel's Internet sites or in its publications are registered and unregistered trademarks of Mitel Networks Corporation (MNC) or its subsidiaries (collectively "Mitel") or others. Use of the Trademarks is prohibited without the express consent from Mitel. Please contact our legal department at legal@mitel.com for additional information. For a list of the worldwide Mitel Networks Corporation registered trademarks, please refer to the website: http://www.mitel.com/trademarks.

Windows and Microsoft are trademarks of Microsoft Corporation.

Other product names mentioned in this document may be trademarks of their respective companies and are hereby acknowledged.

Mitel Phone Manager Release 5.0 - December, 2016

®,™ Trademark of Mitel Networks Corporation
© Copyright 2016 Mitel Networks Corporation All rights reserved

## SalesForce

### **Overview**

This describes the features that are available when integrating with SalesForce.

## **Supported Versions**

The following SalesForce versions are supported.

| Edition         | Supported  |
|-----------------|------------|
| Contact Manager |            |
| Group           |            |
| Professional    | £          |
| Enterprise      | $\bigcirc$ |
| Performance     | $\bigcirc$ |

#### $\ensuremath{\mathtt{\pounds}}$ - Additional SalesForce fees may apply

## **Features**

Integration with SalesForce supports the features listed below:

- Screen pop for contacts
- Automatic call history entry

#### Screen pop

CRM *Contact*, *Account* and/or *Lead* entities can be screen popped directly within SalesForce when an incoming call is received using the caller id or from an outgoing call using the dialed number. The telephone number is then used to find any matching entities that have this number. For example an inbound call is received from 7774441111 as shown on the toaster. The plugin performs a search to find any records that have matching telephone numbers. A matching *Contact* entity was found and the record was automatically displayed using the Users default browser.

| Salesforce.com                                                | 14<br>Cases Solutions                          | eveloper Console - Help - Logo<br>Reports Dashboards                                  | out for                                                                        | Ce.com Call Center                                                                                        | ^            |            |            |
|---------------------------------------------------------------|------------------------------------------------|---------------------------------------------------------------------------------------|--------------------------------------------------------------------------------|----------------------------------------------------------------------------------------------------|--------------|------------|------------|
| Connect CTI Adapter Search Search Al Col Limit to items I own | Contact<br>Luka Pape                           | Cust<br>(0)   <u>Cases (0)</u>   <u>Open Activi</u><br><u>Notes &amp; Attachments</u> | omize Page   Edit Layou<br>ties [0]   Activity Histo<br>; [0]   HTML Email Sta | :   <u>Printable View   Help for this Pa</u><br>ir <u>v (0)   Campalon History (0)</u>  <br><u>us (0)</u> | ae @         |            |            |
| Advanced Search Create New                                    | Contact Detail Contact Owner Name Account Name | Edit Delete<br>Maureen West [Change]<br>Gary Fisher<br>Mite                           | Clone Reques Phone Home Phone Mobile                                           | t Update<br>7774441111 \<br>2225554444 \                                                                  |              |            |            |
| Recent Items                                                  | Title<br>Department<br>Birthdate<br>Reports To | Niew Org Charfl                                                                       | Other Phone<br>Fax<br>Email<br>Assistant                                       |                                                                                                    |              |            |            |
| Sur Sru     Alberto Puga     Shana Bouchard     Joursef Yount | Lead Source<br>Mailing<br>Address<br>Languages |                                                                                       | Asst. Phone<br>Other Address<br>Level                                          |                                                                                                    |              | 7774441111 | _ X        |
| ★ Sergio Araya ♥ Gorka Santos ↓ Mitel                         | Created By<br>Description                      | <u>Gary Fisher</u> , 25/07/2014<br>14:52                                              | Last Modified<br>By                                                            | Gary Fisher, 25/07/2014<br>14:52                                                                          |              | 7774441111 |            |
| Sales                                                         |                                                | Edit Delete                                                                           | Cione Reques                                                                   | t opdate                                                                                                  | <b>_</b> , ` |            | Clear call |

If multiple matches are found then the *Multiple Contacts Found* window is shown and enables the User to select the correct record to be displayed. For example a call is made to 222555444 and this has found one matching *Account* entity and three matching *Contact* entities that have this telephone number.

| Multiple Contacts Found - □ ×                                                              |                  |
|--------------------------------------------------------------------------------------------|------------------|
| Results                                                                                    |                  |
| Account: Mitel<br>Contact: Deborah Green<br>Contact: Xu Zheng<br>Contact: Bastien Beaumont |                  |
|                                                                                            | <u> </u>         |
|                                                                                            | 2225554444 00:01 |
|                                                                                            | 2225554444       |
|                                                                                            |                  |
| Display                                                                                    | Clear call       |

The correct entity can then be highlighted and then clicking on the Display button will open this record.

#### Entity and matching options

Configuration options are available on the plugin that allow the type of *Entities* to be used in the searching to be set. For example it can be configured so that only the *Contact* entities are searched. These options are set on the *Options* tab

| salesf  | orce.com                            |
|---------|-------------------------------------|
| Profile | Security Options Activities Browser |
| Screen  | Pop                                 |
| ✓ A     | ccounts 🖌 Contacts 🖌 Leads          |
| New E   | ntity                               |
|         | isplay blank entity on no match     |
| Туре    | Contact 🗸                           |
|         |                                     |

If no match is found when searching for an Entity than a blank form can be automatically displayed to create a New Entity. The Type of Entity, *Contact, Account* or *Lead* that is created can be set here.

#### Search fields

The range of telephone numbers that are to be searched are not configurable. All SalesForce fields that are have the *phone* type will be used.

| Step 1. Choose the field type                   | Step 1                                                                                                    |
|-------------------------------------------------|----------------------------------------------------------------------------------------------------|
|                                                 | Next Cancel                                                                                                    |
| Specify the type of information that the custom | field will contain.                                                                                                    |
| Data Type                                       |                                                                                                    |
| None Selected                                   | Select one of the data types below.                                                                                                    |
| O Auto Number                                   | A system-generated sequence number that uses a display format you define. The number is automatically incremented for each new record.                                                                                                    |
| O Formula                                       | A read-only field that derives its value from a formula expression you define. The formula field is updated when any of the source fields change.                                                                                                    |
| O Roll-Up Summary                               | A read-only field that displays the sum, minimum, or maximum value of a field in a related list or the record count of all records<br>listed in a related list.                                                                                                    |
| O Lookup Relationship                           | Creates a relationship that links this object to another object. The relationship field allows users to click on a lookup icon to select<br>a value from a popup list. The other object is the source of the values in the list.                                    |
| OCheckbox                                       | Allows users to select a True (checked) or False (unchecked) value.                                                                                                    |
| OCurrency                                       | Allows users to enter a dollar or other currency amount and automatically formats the field as a currency amount. This can be<br>useful if you export data to Excel or another spreadsheet.                                                                         |
| ODate                                           | Allows users to enter a date or pick a date from a popup calendar.                                                                                                    |
| O Date/Time                                     | Allows users to enter a date and time, or pick a date from a popup calendar. When users click a date in the popup, that date and the current time are entered into the Date/Time field.                                                                             |
| ○ Email                                         | Allows users to enter an email address, which is validated to ensure proper format. If this field is specified for a contact or lead,<br>users can choose the address when clicking Send an Email. Note that custom email addresses cannot be used for mass emails. |
| OGeolocation                                    | (Beta) Allows users to define locations.                                                                                                    |
| ONumber                                         | Allows users to enter any number. Leading zeros are removed.                                                                                                    |
| OPercent                                        | Allows users to enter a percentage number, for example, '10' and automatically adds the percent sign to the number.                                                                                                    |
| O Phone                                         | Allows users to enter any phone number. Automatically formats it as a phone number.                                                                                                    |
| ⊖ Picklist                                      | Allows users to select a value from a list you define.                                                                                                    |
| O Picklist (Multi-Select)                       | Allows users to select multiple values from a list you define.                                                                                                    |
| OText                                           | Allows users to enter any combination of letters and numbers.                                                                                                    |

The format of the telephone number does not make any difference as any type of format is supported. The number dialled/received is used for the searching.

#### Automatic call history entry

The plugin supports the ability to be able to automatically create and display a SalesForce Phone Task entity. The Entity to associate this with is found using the caller id received or the number dialed, and if multiple matches are found then the *Multiple Contacts Found* window is shown as for the screen popping. The telephone numbers used to search are set in the screen popping section.

The Activity record is automatically created with the information relating to the call entered into the *Comments* field and the related entities are linked as shown.

| salesforce.com            | Setup - Developer Console - Help - Logout force.com Call Center                                                                                                    | 1 |
|---------------------------|----------------------------------------------------------------------------------------------------|---|
| Home Accounts Contacts    | Cases Solutions Reports Dashboards                                                                                                    |   |
| Connect CTI Adapter       | Task<br>Inbound call from 7774441111 Help for this Page @                                                                                                    |   |
| Search                    |                                                                                                    |   |
| Search All V              | Task Edit         Save         Save & New Task         Save & New Event         Cancel                                                                                                    | 1 |
| Limit to items I own      | Task Information = Required Information                                                                                                    |   |
| Advanced Search           | Assigned Dorian Geroux 🔍 Status In Progress 🗸                                                                                                    |   |
| Create New 🔻              | Subject         Inbound call from 77744/         Name         Contact         Craig Kenyon         Subject           Due Date         25/07/2014         [25/07/2014]         Related         Opportunity         Subject         Subject         < |   |
| Recent Items              | Phone 7774441111 Email<br>Priority Normal V                                                                                                    |   |
| Michael Graham            | Description Information                                                                                                    |   |
| 💗 Candice Langlais        | Comments Start Time : 25/07/2014 15:31:08                                                                                                    |   |
| 🏺 <u>Paloma Salamanca</u> | End Time : 04/08/2014 15:31:08                                                                                                    |   |
| 획 Isa Sastre              | Call Recording . http://mitelrecorder/delauit.aspx?recid=1574601                                                                                                    |   |
| 🧃 Gary Fisher             |                                                                                                    |   |
| A David Smith             |                                                                                                    |   |
| 🤰 <u>Xu Zheng</u>         | Send Notification Email                                                                                                    |   |
| Youssef Yount             |                                                                                                    |   |
| 者 Mitel                   | Reminder                                                                                                    | ~ |
| <                         |                                                                                                    | > |

| Phone number           | For inbound calls this is the caller ID and for outbound calls this is the dialed number.                                                                                                    |
|------------------------|----------------------------------------------------------------------------------------------------|
| DDI/DID                | For external inbound calls only, the DDI/DID number that the call came in on.                                                                                                    |
| DDI/DID Name           | For external inbound calls only, the DNIS of the DDI/DID that the call came in on.                                                                                                    |
| Direction              | The direction of the call.                                                                                                    |
| Account Code           | The account codes that was set on the call.                                                                                                    |
| Trunk                  | For external calls the outside network trunk number that the call was made or received                                                                                                    |
| Transferring Extension | The device that the call was transferred from.                                                                                                    |
| Duration               | The duration of the call. The call event trigger must have been set to Call End as they not known until the call is cleared.                                                                                                    |
| Call Recording         | If integrating with a Xarios Call Recorder then this can contain a URL link to the call recording (this is not a clickable hyperlink but can be copied and pasted into a browser The call event trigger must have been set to at least Call Answered as the call recorde only create the recording id when the call has been answered. |

The plugin configuration has several options that can be set to determine how the record is created.

| sales                                       | force.c  | om'           |            |         |  |  |
|---------------------------------------------|----------|---------------|------------|---------|--|--|
| Profile                                     | Security | Options       | Activities | Browser |  |  |
| Task Information (for call history records) |          |               |            |         |  |  |
| Statu                                       | is In    | In Progress 🗸 |            |         |  |  |
| Prior                                       | ity No   | Normal 🗸      |            |         |  |  |
| <ul> <li>Display activity record</li> </ul> |          |               |            |         |  |  |
| Use Start and End times only                |          |               |            |         |  |  |

**Status**: This allows the type of *Status* for the task to be configured. Valid options are: *Not Started, In Progress, Completed, Waiting on someone else, Deferred.* 

Priority: This will set the priority of the Task to be High, Normal or Low.

Display activity record: If this is set then the Task will be displayed when it's created in a new browser window.

Use Start and End times only: If this is set then only the start and end time will be populated into the *Comments* section for a call history entry.

## Configuration

For any of the features there needs to be some basic configuration that needs to be performed to authenticate and allow access to SalesForce.

#### **User authentication**

The plugin requires a valid SalesForce username and password to be entered. These are the details that will be used for searching and creating history records. Ensure that the user has the appropriate permissions within SalesForce to do this. As a minimum they need to have the *API Enabled* flag set on their *Profile*.

| CollaborationFolder<br>Members |           | Products                          |  |
|--------------------------------|-----------|-----------------------------------|--|
| Contacts                       |           | Solutions                         |  |
| Content                        |           | Tasks                             |  |
| Contracts                      |           |                                   |  |
| Administrative Pe              | rmissions |                                   |  |
| API Enabled                    | ✓         | Manage Mobile<br>Configurations   |  |
| Assign Permission<br>Sets      |           | Manage Package<br>Licenses        |  |
| Author Apex                    |           | Manage Password<br>Policies       |  |
| Bulk API Hard<br>Delete        |           | Manage Profiles<br>and Permission |  |

#### Security

The Security tab enables the type of access and location of the Salesforce services to be set.

| salesj  | force.c     | om        |              |           |   |
|---------|-------------|-----------|--------------|-----------|---|
| Profile | Security    | Options   | Activities   | Browser   |   |
| Server  | r           |           |              |           |   |
| UR      | RL.         | https:/   | //na5.salesf | orce.com/ | / |
| Token   |             |           |              |           |   |
|         | ] Use secur | ity token |              |           |   |
| Se      | curity Toke | n         |              |           |   |
|         |             |           |              |           |   |

**Server -> URL**: This should be set to SalesForce server that your organization uses. This can be found by looking at the URL that is displayed in the address bar of the web browser once you have logged into SalesForce.

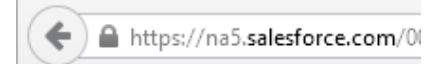

**Token**: Depending on the security configuration of SalesForce and how it is accessed will dictate what options are required. To connect to the SalesForce API requires that the public IP address that the user is connecting from is configured in the *Administration Setup -> Network Access* section under *Trusted IP Ranges*.

| Quick Find Q                                                                                                    | vork Access                                                                        |                                                                                | Help for this Page 3                                                         |
|----------------------------------------------------------------------------------------------------|------------------------------------------------------------------------------------|--------------------------------------------------------------------------------|------------------------------------------------------------------------------|
| Expand All   Collapse All<br>The list<br>with a                                                                            | t below contains IP address ranges fror<br>browser from trusted networks are allov | n sources that your organization trust<br>ved to access salesforce.com without | s. Users logging in to salesforce.com<br>having to activate their computers. |
| Force.com Home                                                                                                    |                                                                                    |                                                                                |                                                                              |
| System Overview Ac                                                                                                    | tion <u>Start IP Address</u>                                                       | End IP Address                                                                 | Description                                                                  |
| Personal Setun                                                                                                    | <u>it   Del</u> 78.158.57.34                                                       | 78.158.57.46                                                                   |                                                                              |
| My Personal Information     Ed     Email     Import     Desktop Integration     Call Center Settings  Administration Setup | <u>it   Del</u> 78.158.57.46                                                       | 78.158.57.46                                                                   |                                                                              |
| <ul> <li></li></ul>                                                                                                    |                                                                                    |                                                                                |                                                                              |

If this cannot be configured, for example if you have remote workers whose IP address changes all the time. Then the Security Token option will need to be enabled.

To create a Security Token from the *Personal Setup -> My Personal Information- > Reset My Security Token* section of Salesforce.com, select the *Reset Security Token* button. This will send an email to the associated user with their Security Token.

| Quick Find Q                                                            | Reset Security Token Help for this Page 😨                                                                                                    |
|-------------------------------------------------------------------------|----------------------------------------------------------------------------------------------------|
| Expand All   Collapse All                                               |                                                                                                    |
| Force.com Home                                                          | Clicking the button below invalidates your existing token. After resetting your token, you will have to use the new token in all API applications.                                         |
| System Overview                                                         | When accessing salesforce.com from outside of your company's trusted networks, you must add a security token to your                                                                       |
| Personal Setup                                                          | password to log in to the API or a desktop client such as Connect for Outlook, Connect Offline, Connect for Office, Connect for Lotus Notes, or the Data Loader.                           |
| My Personal Information     Personal Information     Change My Password | Your security token is tied to your password and subject to any password policies your administrators have configured. Whenever your password is reset, your security token is also reset. |
| Reset My Security Token<br>My Groups                                    | For security reasons, your security token is delivered to the email address associated with your account. To reset and<br>send your security token, click the button below.                |
| Change My Display                                                       | Reset Security Token                                                                                                    |
| Grant Login Access<br>Calendar Sharing                                  |                                                                                                    |

The email will contain the token and will look similar to the one shown below:

• y67lBpMdiBY02RkbDWqwhCEX

This value then needs to be entered into the Security Token section.